## Ugens Blackboard tip - Smart Views

Smart Views giver dig mulighed for at få forskellige sorterede visninger i Grade Centre. Det kan være visninger af bestemte grupper, af opgaver på kurset, tests og andre ting der har tilknytning til Grade Centre.

Det kan være rigtig nyttigt at kunne vælge forskellige visninger, således man bedre kan få et overblik over de, til tider, mange kolonner i Grade Centre. I et tidligere tip fortalte vi hvordan du kan skjule kolonner fra Grade Centre, hvis du finder dem overflødige.

For at få vist et ønsket Smart View, skal du

- 1) Gå til kontrolpanelet  $\rightarrow$  Grade Centre  $\rightarrow$  Full Grade Centre
- 2) Klikke på knappen "Filter" i den grå menu i toppen af siden

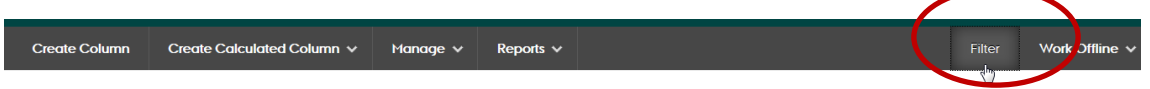

3) Her kan du under Current View menuen finde forskellige predefinerede Smart Views, som du kan vælge:

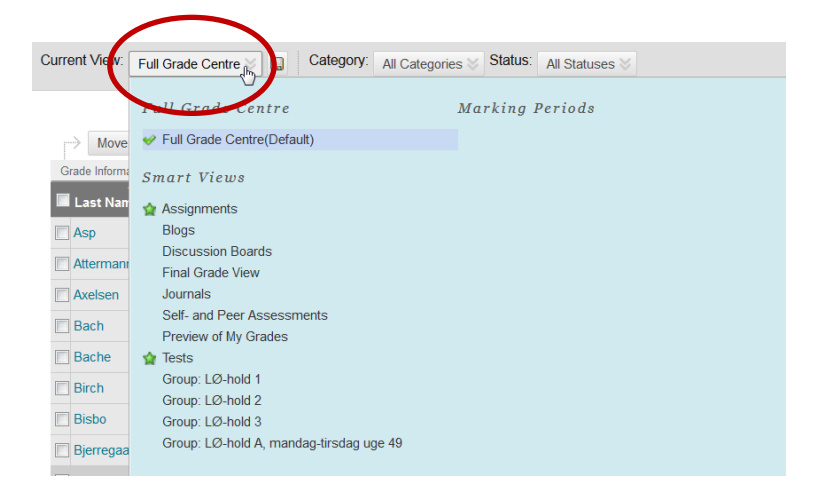

## Her er eksempelvis valgt "Assignments":

| Current View Assignments D Category: Assignment | t Status: All Statuses | s 🛛              |                   |                   |                  |        |
|-------------------------------------------------|------------------------|------------------|-------------------|-------------------|------------------|--------|
| → Move To Top Email 🐇                           |                        |                  | Sort Col          | umns By: Layout P | osition 😸 Order: | ٧D     |
| Grade Information Bar                           |                        |                  |                   |                   | Last Saved 0     | 15 Jar |
| 📕 Last Name 👘 First Name 👘 Student ID           | Genaflevering ;        | Laboratorieøve   | Aflevering af Ial | Aflevering af la  | Q2 Reeksamen     | 2      |
|                                                 |                        |                  |                   |                   |                  | •      |
| E                                               | Godkendt (90.00%)      | Godkendt (70.00) | Godkendt (90.00)  | Godkendt (75.00)  | 22               | 10     |
| E                                               | Godkendt (75.00%)      |                  |                   |                   | 2                |        |
| E                                               | Godkendt (85.00%)      | Godkendt (95.00) | Godkendt (100.00) | Godkendt (95.00)  | 2                |        |
|                                                 | Godkendt (95.00%)      | Godkendt (70.00) | Godkendt (90.00)  | Godkendt (85.00)  |                  |        |
| E                                               | Godkendt (70.00%)      | Godkendt (70.00) |                   |                   |                  |        |
| E                                               | Godkendt (90.00%)      | Godkendt (80.00) | Godkendt (90.00)  | Godkendt (90.00)  | -                |        |
| 0                                               |                        |                  |                   |                   |                  |        |
| E                                               | Godkendt (75.00%)      | Godkendt (95.00) | Godkendt (90.00)  | Godkendt (100.00) |                  |        |
|                                                 | Godkendt (85.00%)      | Godkendt (75.00) | Godkendt (80.00)  | Godkendt (100.00) |                  |        |

Du har måske bemærket, at der i Grade Centre menuen er underpunkterne Assignments og Tests. (Det er dem der er markeret som favoritter med en grøn stjerne i Current View menuen):

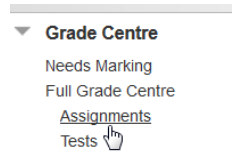

Disse underpunkter kan du selv redigere, således de Smart Views du oftest bruger, er lige ved hånden. Det gør du således:

1) Gå til kontrolpanelet  $\rightarrow$  Grade Centre  $\rightarrow$  Full Grade Centre

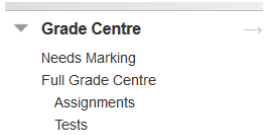

2) Vælg Manage i den grå menu og herefter Smart Views

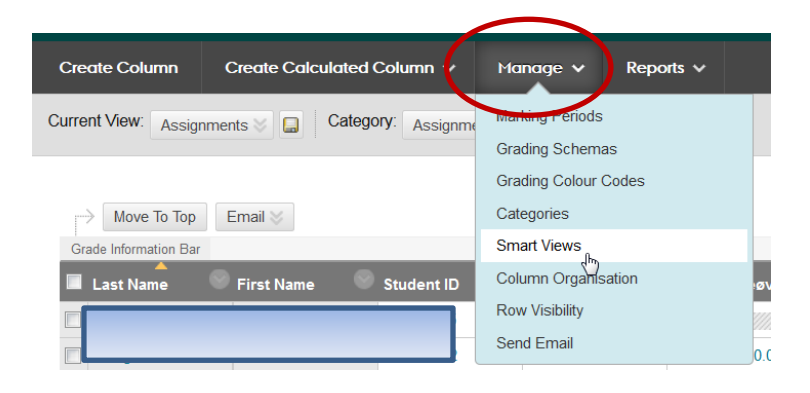

 Her kan du, ved at markere de forskellige Smart Views med den grønne stjerne, lave en genvej i kontrolpanelet under Grade Centre:

| $\rightarrow$ | Favourites 🛛 Delete |             |        | $\frown$         | Page 1 of 3 > >> |
|---------------|---------------------|-------------|--------|------------------|------------------|
|               | Title 🛆             | Description | Туре   | Add as Favourite |                  |
|               | Assignments         |             | System | *                |                  |
|               | Blogs               |             | System | \$               |                  |
|               | Discussion Boards 😒 |             | System | a.               |                  |

4) Du kan også oprette helt nye Smart Views, hvor du selv definerer sorteringen:

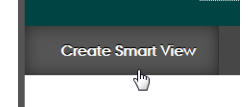

"Happy Blackboarding", og god weekend.